| DTC P0442 EVAPORATIVE EMISSION C | ONTROL       |
|----------------------------------|--------------|
| SYSTEM LEAK DETECTED             | (SMALL LEAK) |

| DTC | P0455 | EVAPORATIVE EMISSION CONTROL<br>SYSTEM LEAK DETECTED (GROSS LEAK)         |
|-----|-------|---------------------------------------------------------------------------|
| DTC | P0456 | EVAPORATIVE EMISSION CONTROL<br>SYSTEM LEAK DETECTED (VERY SMALL<br>LEAK) |

## **CIRCUIT DESCRIPTION**

The vapor pressure sensor and the VSV for the canister closed valve (CCV) are used to detect abnormalities in the evaporative emission control system. The ECM decides whether there is an abnormality in the evaporative emission control system based on the vapor pressure sensor signal.

DTC P0442, P0455 or P0456 is recorded by the ECM when evaporative emissions leak from the components within the dotted line in figure 1 below, or when the vapor pressure sensor malfunctions.

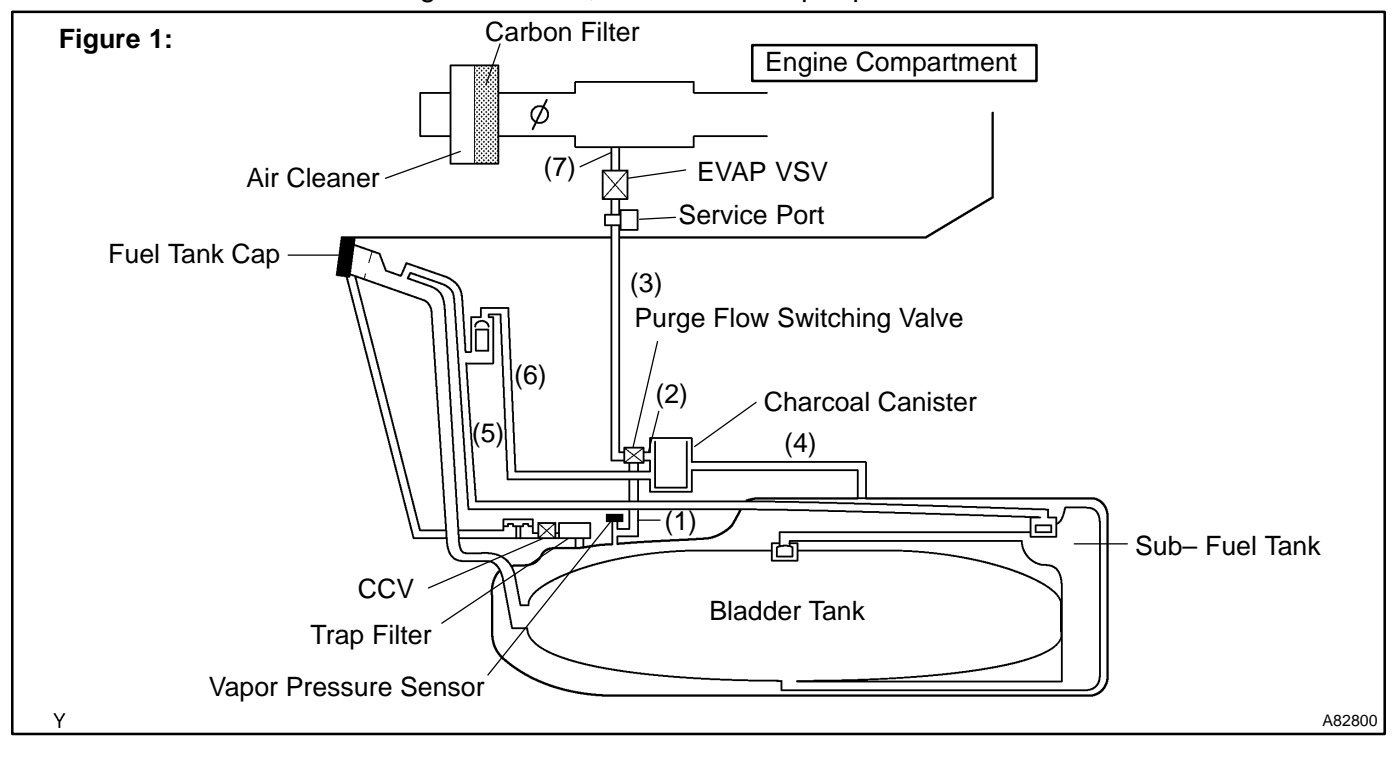

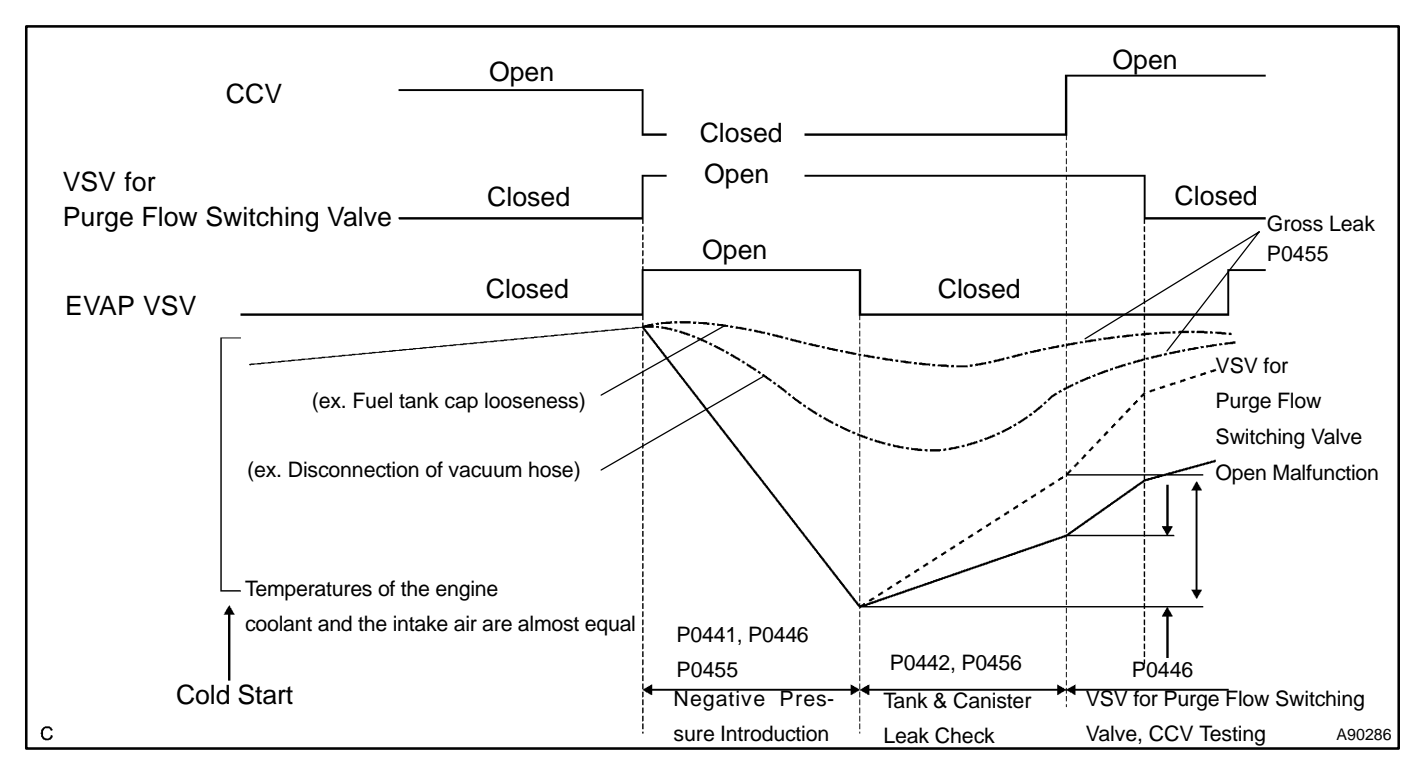

| DTC No. | DTC Detection Condition                                                                                                    | Trouble Area                                                                                                    |
|---------|----------------------------------------------------------------------------------------------------|----------------------------------------------------------------------------------------------------|
| P0442   | After negative pressure (vacuum) introduction is completed, if<br>the pressure in the EVAP system sharply increases (small<br>leak) (2 trip detection logic)                                                                                              | <ul> <li>Fuel tank cap is incorrectly installed</li> <li>Fuel tank cap is cracked or damaged</li> <li>Vacuum hose cracks is blocked, damaged or disconnected<br/>((1), (2), (3), (4), (5), (6) and (7) in Fig. 1)</li> <li>Open or short in vapor pressure sensor circuit</li> <li>Vapor pressure sensor</li> <li>Open or short in EVAP VSV circuit</li> <li>EVAP VSV</li> <li>Open or short in CCV circuit</li> <li>CCV</li> <li>Open or short in VSV for purge flow switching valve circuit</li> <li>VSV for purge flow switching valve</li> <li>Fuel tank is cracked, or damaged</li> <li>Charcoal canister is cracked, or damaged</li> <li>Fuel tank over fill check valve is cracked or damaged</li> <li>ECM</li> </ul> |
| P0455   | <ul> <li>Following conditions are met:</li> <li>While the negative pressure introduction is performed, if the fuel tank pressure does not reach standard level</li> <li>If the pressure in the EVAP system sharply increases during leak check</li> </ul> | • Same as DTC P0442                                                                                                    |
| P0456   | If the pressure in the EVAP system slightly increases while the ECM performs a leak check (very small leak) (2 trip detection logic)                                                                                                    | Same as DTC P0442                                                                                                    |

#### HINT:

Typical DTC output of each trouble part.

| Trouble Part                       | Trouble Condition                        | Typical DTC Output (*1)                  |
|------------------------------------|------------------------------------------|------------------------------------------|
|                                    | Small leak                               | P0442 and/or P0456                       |
|                                    | Medium leak (ex: Vacuum hose looseness)  | P0442 and/or P0455                       |
|                                    | Large leak (ex: Fuel tank cap looseness) | P0441 and P0442 and P0446 and P0455 (*2) |
| EVAP VSV                           | Open malfunction                         | P0441                                    |
| EVAP VSV                           | Close malfunction                        | P0441 and P0442 and P0446                |
| CCV                                | Open malfunction                         | P0441 and P0442 and P0446 and P0455      |
| CCV                                | Close malfunction                        | P0446                                    |
| VSV for Purge flow Switching valve | Open malfunction                         | P0446                                    |
| VSV for Purge flow Switching valve | Close malfunction                        | P0441 and P0442 and P0446                |

\*1: ECM may output some other DTCs combination.

\*2: Refer to DTCs P0441 and P0446 on page 05-231.

## **MONITOR DESCRIPTION**

The evaporative emission system consists of the vapor pressure sensor, the canister close valve (CCV), the VSV for purge flow switching valve and the EVAP VSV (Purge VSV). These are used to detect malfunction in the system by ECM.

This test will run once per driving cycle when the ECM detects stable vapor pressure in the fuel tank. While the vehicle is being driven on rough or winding roads, the movement of the fuel in the tank will cause unstable fuel tank vapor pressure and the diagnostic test will not be executed.

The ECM performs the following steps:

- (a) Closes the canister close valve (CCV) (shuts the system).
- (b) Checks the stability of the fuel tank pressure. If the variation in the pressure is greater than the specified value, disables the diagnosis.
- (c) Opens the EVAP VSV to introduce negative pressure (vacuum) from the intake manifold into the fuel tank.
- (d) Closes the EVAP VSV to seal the fuel tank for storing the negative pressure.
- (e) Monitors the negative pressure in the fuel tank for:
  - (1) Rapid decrease, i.e. a large leak, 0.040 inch or more
  - (2) Decrease greater than the normal value

If the ECM detects either of above conditions, the ECM interprets this as a leak in the EVAP system. The ECM will illuminate the MIL (2 trip detection logic) and set a DTC.

## **MONITOR STRATEGY**

| Related DTCs                | P0442: Small leak (0.040inch or more hole) detected<br>P0455: Large leak detected<br>P0456: Very small leak (0.020 inch or more hole) |
|-----------------------------|----------------------------------------------------------------------------------------------------|
| Required sensors/components | Main:<br>Vapor pressure sensor, EVAP VSV (purge VSV), CCV,<br>Related:<br>Engine coolant temperature sensor, Mass air flow meter      |
| Frequency of operation      | Once per driving cycle                                                                                                    |
| Duration                    | 60 seconds                                                                                                    |
| MIL operation               | 2 driving cycles                                                                                                    |
| Sequence of operation       | None                                                                                                    |

## **TYPICAL ENABLING CONDITIONS**

| The monitor will run whenever the following DTCs are not present                | See page 05–20                                                                                                    |
|---------------------------------------------------------------------------------|----------------------------------------------------------------------------------------------------|
| Battery voltage                                                                 | 11 V or more                                                                                                    |
| Altitude                                                                        | Less than 2,400 m (8,000 ft)                                                                                                    |
| Intake air temperature (IAT)                                                    | 10 °C (50 °F) or more                                                                                                    |
| Intake air temperature (IAT) at engine start                                    | 0.040 inch malfunction: Between 10 °C (50 °F) and 35 °C (92 °F)<br>0.020 inch malfunction: Between 10 °C (50 °F) and 32 °C (89.6 °F)<br>Gross leak malfunction: Between 10 °C (50 °F) and 35 °C (92 °F) |
| Engine coolant temperature (ECT) at engine start                                | Between 10 °C (50 °F) and 35 °C (92 °F)                                                                                                    |
| Intake air temperature at engine start compared with engine coolant temperature | Maximum of 7°C (12.6°F) lower or 11.1°C (19.9°F) higher                                                                                                    |
| EVAP VSV and CCV                                                                | Not operated by scan tool                                                                                                    |
| Time after engine start                                                         | Less than 60 minutes                                                                                                    |
| Vehicle speed                                                                   | Less than 130 km/h                                                                                                    |
| Fuel slosh                                                                      | No sloshing, i.e. fairly smooth road                                                                                                    |
| MAF                                                                             | No great change                                                                                                    |
| Fuel tank pressure change                                                       | Minimal change                                                                                                    |

## **TYPICAL MALFUNCTION THRESHOLDS**

## P0442: 0.040 inch malfunction detection

| Fuel tank pressure changing value for 5 seconds from –2.0 kPa (–15 mmHg) point | Increases 0.187 kPa (1.4 mmHg) or more    |
|--------------------------------------------------------------------------------|-------------------------------------------|
| Fuel tank pressure changing value for 5 seconds from –2.6 kPa (–20 mmHg) point | Increases 0.187 kPa (1.4 mmHg) or more    |
| P0455: gloss leak                                                              |                                           |
| Fuel tank pressure changing value for 5 seconds from –2.0 kPa (–15 mmHg) point | Increases more than 0.187 kPa (1.4 mmHg)  |
| Fuel tank pressure changing value for 5 seconds from –2.6 kPa (–20 mmHg) point | Increases more than 0.187 kPa (1.4 mmHg)  |
| Fuel tank pressure minimum value                                               | More than –2.4 kPa (18 mmHg)              |
| P0456: 0.020 inch malfunction detection                                        |                                           |
| Fuel tank pressure changing value for 5 seconds from –2.3 kPa (–17 mmHg) point | Increases more than 0.0533 kPa (0.4 mmHg) |

# MONITOR RESULT (MODE 06 DATA)

Fuel tank pressure changing value for 5 seconds from -2.6

| Test ID/Comp ID | Description of Test Data                                                     | Description of Test Limit                                         | Conversion Factor (Unit) |
|-----------------|------------------------------------------------------------------------------|-------------------------------------------------------------------|--------------------------|
| \$02/\$03       | Tank pressure change value moni-<br>tored by the EVAP OBD pressure<br>sensor | Malfunction criteria for vapor leak around fuel tank and canister | Multiply by 0.001 (kPa)  |

Increases more than 0.0533 kPa (0.4 mmHg)

Refer to page 05–26 for detailed information on Checking Monitor Status.

\*The ECM operates the purge VSV and the CCV as the following chart when the EVAP system is being monitored.

| EVAP system condition                      | Purge VSV    | CCV          | EVAP (FTP) pressure                                |
|--------------------------------------------|--------------|--------------|----------------------------------------------------|
| Before negative pressure introduc-<br>tion | Closed (OFF) | Open (OFF)   | Positive                                           |
| During negative pressure introduc-<br>tion | Open (ON)    | Closed (OFF) | Intake manifold pressure is applied to EVAP system |
| After negative pressure introduc-<br>tion  | Closed (OFF) | Open (OFF)   | Negative                                           |

## **INSPECTION PROCEDURE**

HINT:

- When using the hand-held tester, follow the procedures under the title "Hand-held tester" (see below).
- When using the OBD II scan tool, follow the procedures under the title "OBD II scan tool (excluding hand-held tester)" (see the procedures after the "Hand-held tester" procedures).
- Always troubleshoot DTCs P0441 (purge flow), P0446 (CCV), P0451, P0452 and P0453 (evaporative pressure sensor) before troubleshooting DTCs P0442 or P0456.
- Ask the customer the following questions:

1) When the MIL came on, if the fuel tank cap was loose and if it was then tightened.

2) When refueling, if the fuel tank cap was loose.

If the fuel tank cap was loose, that is why the DTC was stored.

If the fuel cap was not loose or if the customer cannot remember, troubleshoot according to the procedures on the following page.

- Read freeze frame data using the hand-held tester or the OBD II scan tool. Freeze frame data records
  the engine condition when malfunction is detected. When troubleshooting, freeze frame data can help
  determine if the vehicle was running or stopped, if the engine was warmed up or not, if the air-fuel ratio
  was lean or rich, and other data from the time the malfunction occurred.
- If the ENGINE RUN TIME in the freeze frame data is less than 200 seconds, carefully check the vapor pressure sensor.

## Hand-held Tester:

| 1 | CHECK FUEL TANK CAP ASSY(CHECK THAT FUEL TANK CAP MEETS |
|---|---------------------------------------------------------|
|   | SPECIFICATIONS)                                         |

OK: Tank cap meets specifications in the owner's manual.

NG > FUEL TANK CAP ASSY

OK

## 2 CHECK THAT FUEL TANK CAP IS CORRECTLY INSTALLED

OK: Tank cap is correctly installed.

NG > CORRECTLY REINSTALL FUEL TANK CAP

OK

## 3 INSPECT FUEL TANK CAP ASSY (See page 12–9)

OK: Tank cap has no deformation.

NG > REPLACE FUEL TANK CAP ASSY

OK

05-235

## 4 CHECK FILLER NECK FOR DAMAGE

- (a) Remove the fuel tank cap.
- (b) Visually check the fuel inlet pipe for damage.
- (c) Reinstall the fuel tank cap.

#### OK: Filler neck has no damage.

NG > REPLACE FUEL TANK INLET PIPE SUB-ASSY

## OK

# 5 PERFORM ACTIVE TEST BY HAND-HELD TESTER(CHECK FOR EVAP PURGE FLOW)

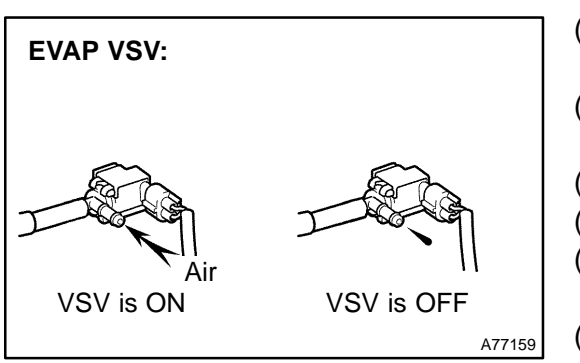

- (a) Select the item: DIAGNOSIS / ENHANCED OBD II / EN-GINE AND ECT / ACTIVE TEST on the hand-held tester.
- (b) Disconnect the vacuum hose of the EVAP VSV from the charcoal canister.
- (c) Put the engine in inspection mode (see page 05–1).
- (d) Start the engine.
- (e) Select the item: EVAP VSV (ALON) / ALL and operate EVAP VSV (press the right or left button).
- (f) When the EVAP VSV is operated using the hand-held tester, check if the disconnected hose applies suction to your finger.
  - Result: VSV is ON: Disconnected hose sucks.
  - VSV is OFF: Disconnected hose does not suck.
- (g) Reconnect the vacuum hose.

OK Go to step 9

NG

#### 6 CHECK VACUUM HOSES(INTAKE MANIFOLD – EVAP VSV, EVAP VSV – CHARCOAL CANISTER)

- (a) Check that the vacuum hoses are connected correctly.
- (b) Check the vacuum hoses for looseness or disconnection.
- (c) Check the vacuum hoses for cracks, hole, damage or blockages.

NG > REPAIR OR REPLACE VACUUM HOSE

## OK

#### 7 INSPECT EVAP VSV(OPERATION) (See page 12–9)

OK: Air from port E flows out through port F when applying the battery voltage.

NG > REPLACE EVAP VSV

ΟΚ

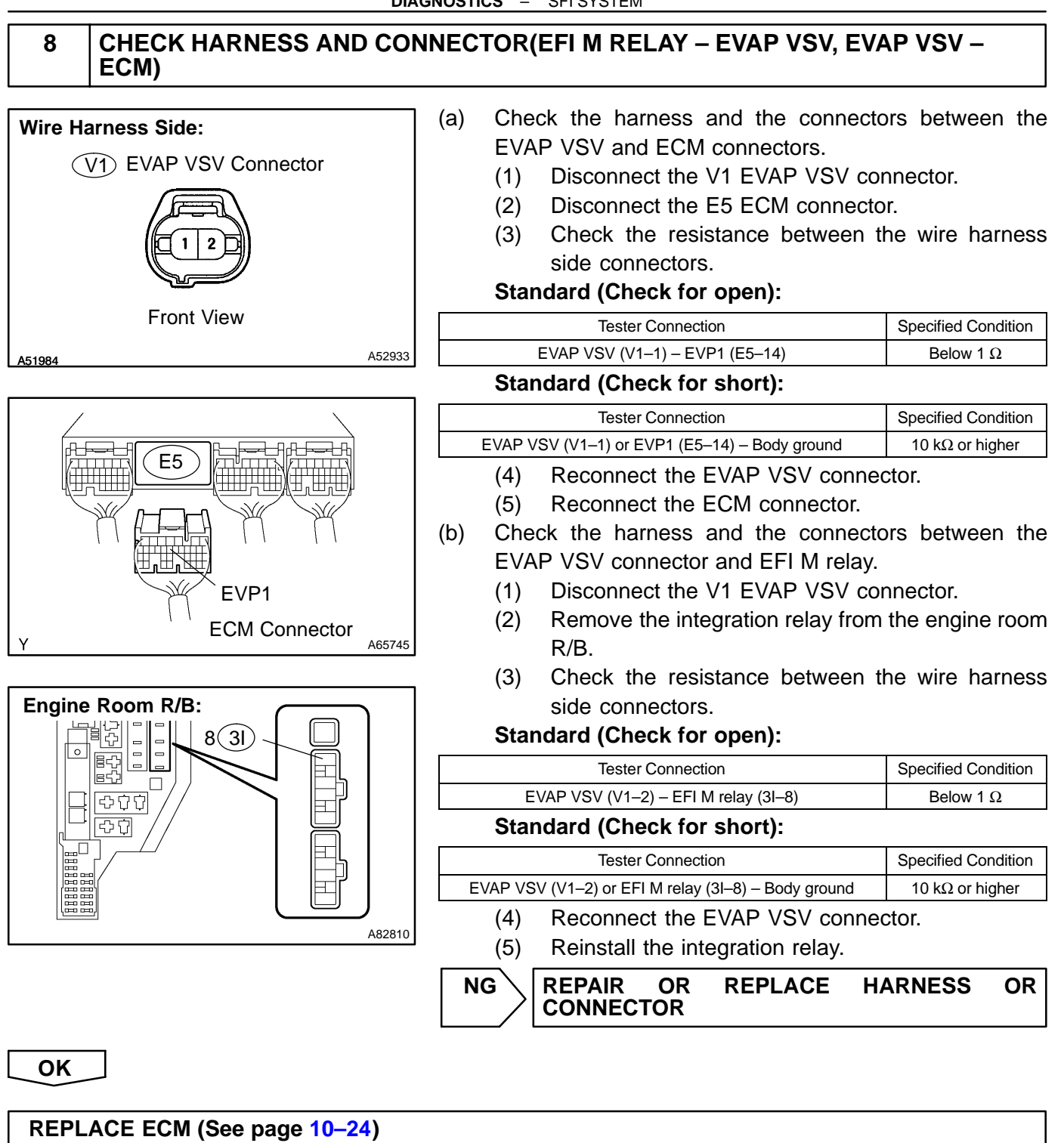

401

# 9 PERFORM ACTIVE TEST BY HAND-HELD TESTER(CCV)

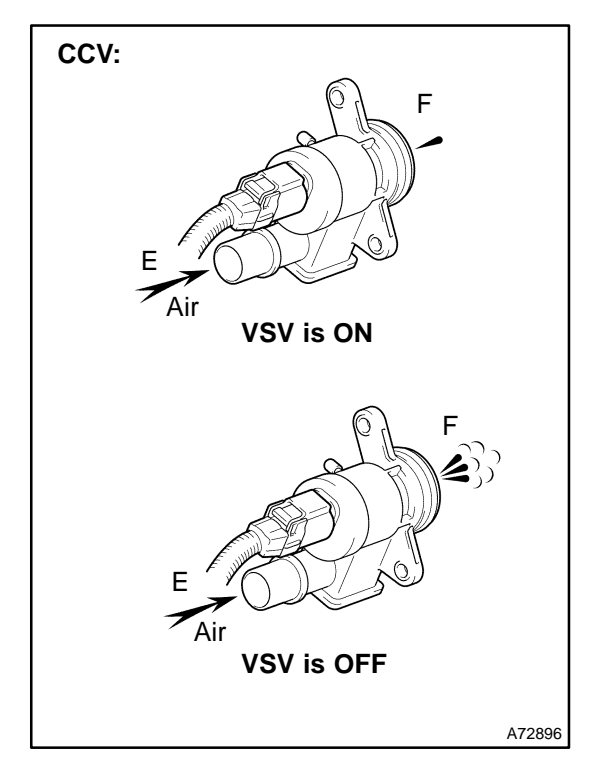

- (a) Disconnect the vacuum hose of the CCV from the charcoal canister.
- (b) Put the engine in inspectio mode (see page 05-1).
- (c) Start the engine.
- (d) Select the item: DIAGNOSIS/ENHANCED OBD II/EN-GINE AND ECT/ACTIVE TEST on the hand-held tester.
- (e) Select the item: CAN CTRL VSV/ALL and operate CAN CTRL VSV (press the right or left button).
- (f) Check the VSV operation when it is operated using the hand-held tester.

#### Standard:

| Tester Operation | Specified Condition                      |
|------------------|------------------------------------------|
| VSV is ON        | Air does not flow from port E to F       |
| VSV is OFF       | Air from port E flows out through port F |

OK > Go to step 13

NG

## 10 CHECK VACUUM HOSES(CCV – CHARCOAL CANISTER)

- (a) Check that the vacuum hoses are connected correctly.
- (b) Check the vacuum hoses for looseness or disconnection.
- (c) Check the vacuum hoses for cracks, hole, damage or blockages.

NG > REPAIR OR REPLACE VACUUM HOSES

OK

#### 11 INSPECT CCV(OPERATION) (See page 12–9)

OK: Air does not flow from port E to F when applying the battery voltage.

OK

#### 12 CHECK HARNESS AND CONNECTOR(EFI M RELAY - CCV, CCV - ECM)

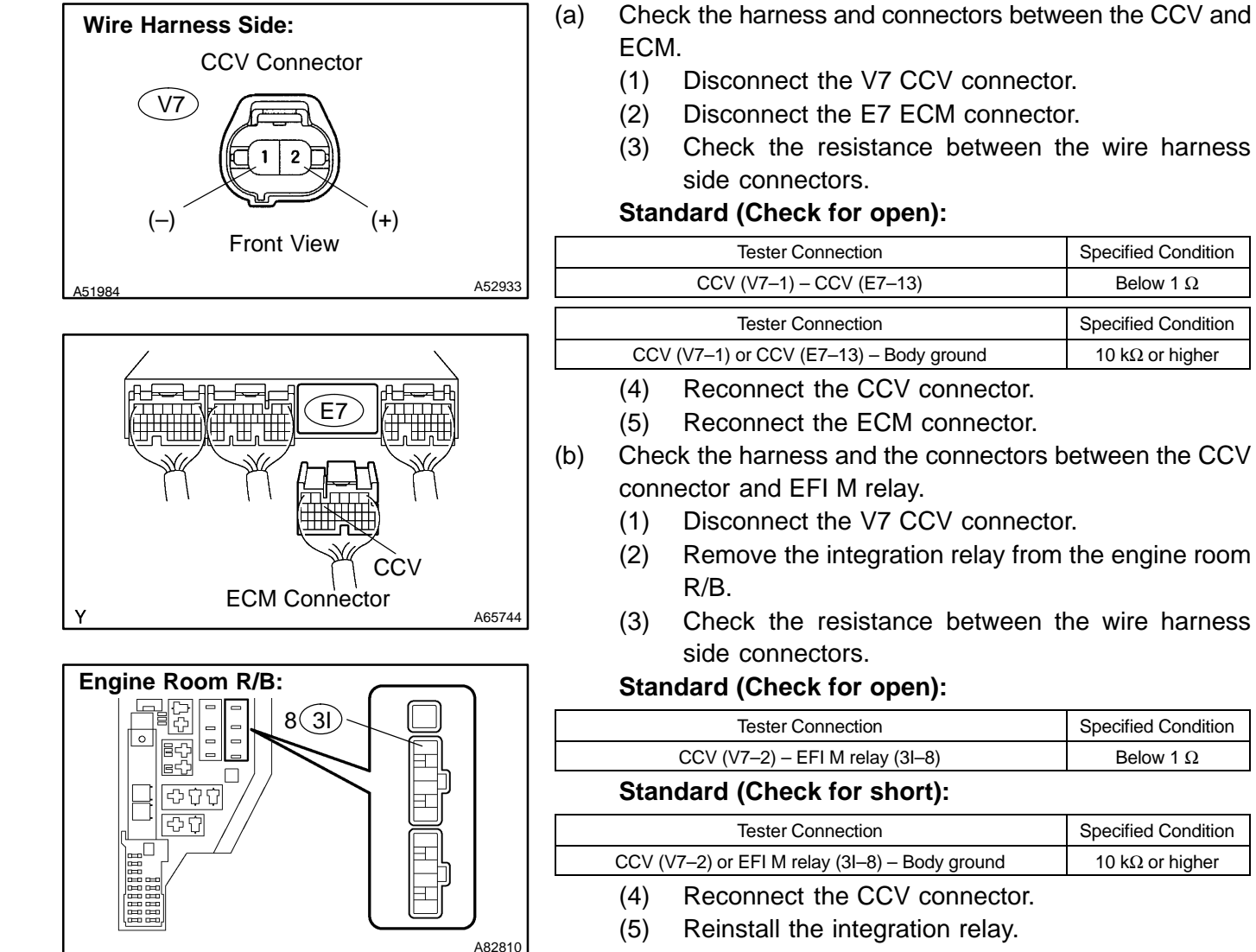

REPAIR REPLACE HARNESS OR NG OR CONNECTOR

OK

## REPLACE ECM (See page 10–24)

Specified Condition

Below 1  $\Omega$ 

**Specified Condition** 

10 k $\Omega$  or higher

Specified Condition

Below 1  $\Omega$ 

**Specified Condition** 

10 k $\Omega$  or higher

# 13 PERFORM ACTIVE TEST BY HAND-HELD TESTER(VSV FOR PURGE FLOW SWITCHING VALVE)

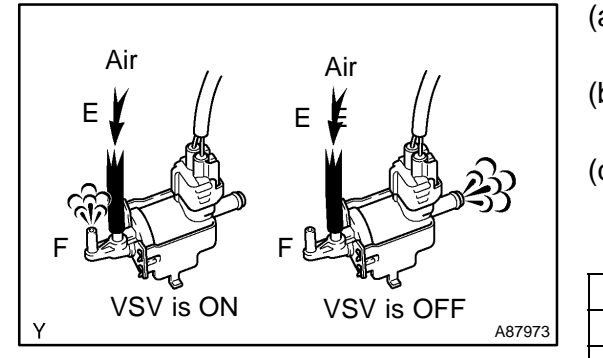

| a) | Select the item: DIAGNOSIS/ENHANCED OBD II/EN-    |
|----|---------------------------------------------------|
|    | GINE AND ECT/ACTIVE TEST on the hand-held tester. |
|    |                                                   |

- (b) Select the item: TANK BYPASS VSV/ALL and operate TANK BYPASS VSV (press the right or left button).
- (c) Check the VSV operation when it is operated using the hand-held tester.

#### Standard:

| Tester Operation | Specified Condition                      |
|------------------|------------------------------------------|
| VSV is ON        | Air from port E flows out through port F |
| VSV is OFF       | Air does not flow from port E to F       |
| OK Go to         | step 16                                  |

NG

## 14 INSPECT VSV FOR PURGE FLOW SWITCHING VALVE(OPERATION) (See page 12–9)

OK: Air from port E flows out through port F when applying the battery voltage.

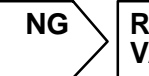

REPLACE VSV FOR PURGE FLOW SWITCHING VALVE

OK

## 15 CHECK HARNESS AND CONNECTOR(EFI M RELAY – VSV FOR PURGE FLOW SWITCHING VALVE, VSV FOR PURGE FLOW SWITCHING VALVE – ECM)

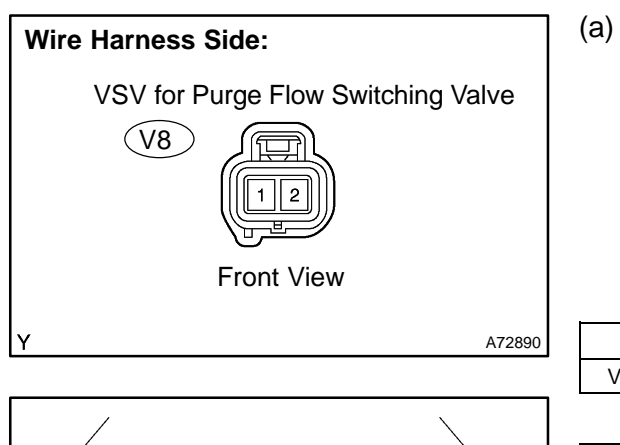

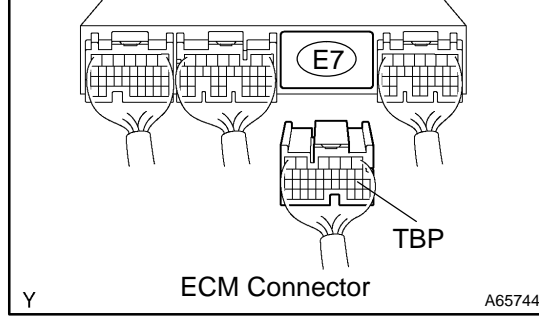

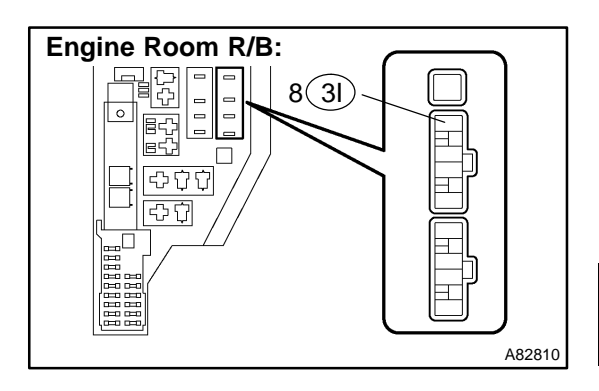

Check the harness and the connectors between the VSV for purge flow switching valve and the ECM connectors.

- (1) Disconnect the V8 VSV for purge flow switching valve connector.
- (2) Disconnect the E7 ECM connector.
- (3) Check the resistance between the wire harness side connectors.

#### Standard (Check for open):

| Tester Connection                                       | Specified Condition |
|---------------------------------------------------------|---------------------|
| VSV for purge flow switching valve (V8–1) – TBP (E7–18) | Below 1 Ω           |

#### Standard (Check for short):

| Tester Connection                                                         | Specified Condition     |
|---------------------------------------------------------------------------|-------------------------|
| VSV for purge flow switching valve (V8–1) or TBP (E7–18)<br>– Body ground | 10 k $\Omega$ or higher |

- (4) Reconnect the VSV for purge flow switching valve connector.
- (5) Reconnect the ECM connector.

(b) Check the harness and the connectors between the VSV for purge flow switching valve connector and EFI M relay.

- (1) Disconnect the V8 VSV for purge flow switching valve connector.
- (2) Remove the integration relay from the engine room R/B.
- (3) Check the resistance between the wire harness side connectors.

#### Standard (Check for open):

| Tester Connection                                                 | Specified Condition |
|-------------------------------------------------------------------|---------------------|
| VSV for purge flow switching valve (V8–2)<br>– EFI M relay (3I–8) | Below 1 $\Omega$    |

#### Standard (Check for short):

| Tester Connection                          | Specified Condition |
|--------------------------------------------|---------------------|
| VSV for purge flow switching valve         | 10 kO ar highar     |
| (V8–2) or EFI M relay (3I–8) – Body ground | TO KS2 OF higher    |

- (4) Reconnect the VSV for purge flow switching valve connector.
- (5) Reinstall the integration relay.

| NG | REPAIR | OR  | REPLACE | HARNESS | OR |
|----|--------|-----|---------|---------|----|
| /  |        | TOR |         |         |    |

#### OK

#### REPLACE ECM (See page 10–24)

## 16 CHECK FOR EVAPORATIVE EMISSIONS LEAK(NEAR FUEL TANK)

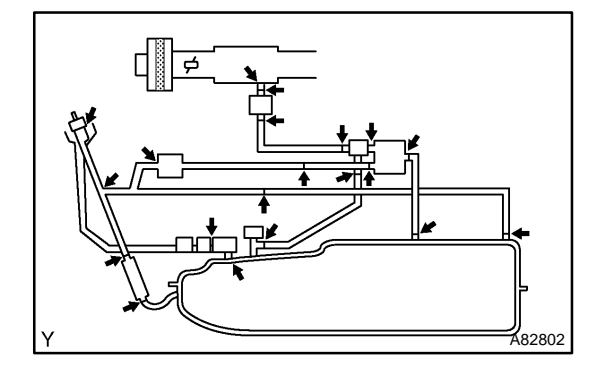

- (a) Check whether hoses close to the fuel tank have been modified, and check if there are signs of any accident near the fuel tank.
  - (1) Check the following parts for cracks, deformation or loose connections:
    - Fuel tank
    - Fuel tank filler pipe
    - Hoses and tubes around fuel tank

#### OK: No leakage in the system

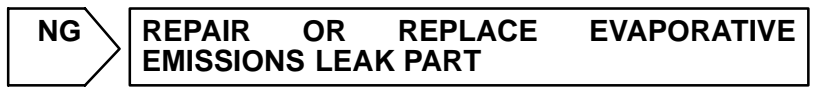

ΟΚ

## 17 CHECK VACUUM HOSES((1), (2) AND (3))

- (a) Check that the vacuum hoses are connected correctly.
- (b) Check the vacuum hoses for looseness or disconnection.
- (c) Check the vacuum hoses for cracks, hole or damage.

## NG REPAIR OR REPLACE VACUUM HOSE

OK

OK

## 18 CHECK HOSE AND TUBE(FUEL TANK – CHARCOAL CANISTER)

- (a) Check the connection between the fuel tank and fuel EVAP pipe, the fuel EVAP pipe and under-floor fuel tube, the under-floor fuel tube and charcoal canister.
- (b) Check the hose and the tube for cracks, holes or damage.

NG > REPAIR OR REPLACE HOSE AND TUBE

19 **INSPECT ECM(VC VOLTAGE)** Turn the power switch ON (IG). (a) Measure the voltage between the terminals of the E4 (b) VC (+) ECM connector. E4 Standard: **Tester Connection Specified Condition** VC (E4-18) - E2 (E4-28) 4.5 to 5.5 V E2 (-) ECM Connector A65741 REPLACE ECM (See page 10–24) NG OK

2004 Prius - Preliminary Release (RM1075U)

## 20 INSPECT ECM(PTNK VOLTAGE)

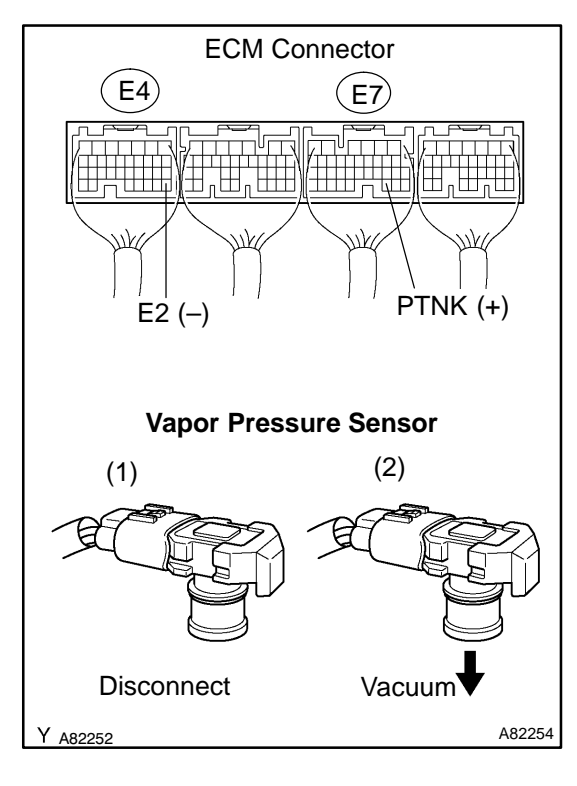

- (a) Turn the power switch ON (IG).
- (b) Measure the voltage between terminals of the E4 and E7 ECM connectors.
  - (1) Disconnect the vacuum hose from the vapor pressure sensor.

#### Standard (1):

| Tester Connection         | Specified Condition |
|---------------------------|---------------------|
| PTNK (E7–30) – E2 (E4–28) | 2.9 to 3.7 V        |

#### NOTICE:

# The vacuum applied to the vapor pressure sensor must be less than 66.7 kPa (500 mmHg, 19.7 in.Hg).

 Using the MITYVAC (Hand-held Vacuum Pump), apply a vacuum of 4.0 kPa (30 mmHg, 1.18 in.Hg) to the vapor pressure sensor.

#### Standard (2):

| Tester Connection              | Specified Condition |  |
|--------------------------------|---------------------|--|
| PTNK (E7–30) – E2 (E4–28)      | 0.5 V or less       |  |
| (3) Reconnect the vacuum hose. |                     |  |
| OK Go to step 22               |                     |  |

## NG

## 21 CHECK HARNESS AND CONNECTOR(VAPOR PRESSURE SENSOR – ECM)

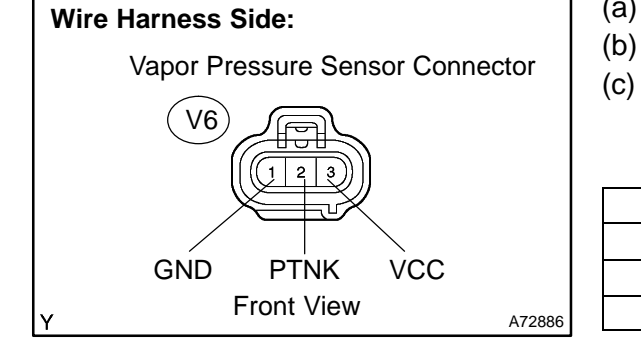

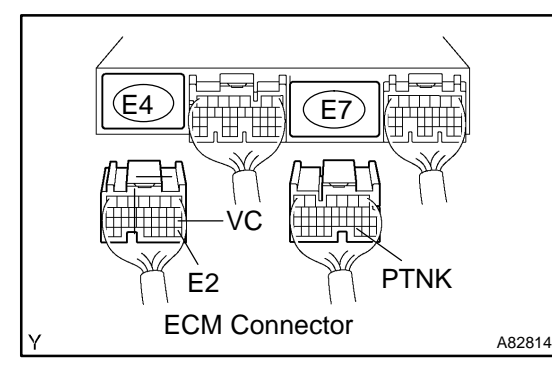

- (a) Disconnect the V6 vapor pressure sensor connector.
- (b) Disconnect the E4 and E7 ECM connectors.
  - c) Check the resistance between the wire harness side connectors.

#### Standard (Check for open):

| Tester Connection          | Specified Condition |
|----------------------------|---------------------|
| PTNK (V6–2) – PTNK (E7–30) | Below 1 Ω           |
| GND (V6–1) – E2 (E4–28)    | Below 1 Ω           |
| VCC (V6–3) – VC (E4–18)    | Below 1 Ω           |

#### Standard (Check for short):

| Tester Connection                         | Specified Condition     |
|-------------------------------------------|-------------------------|
| PTNK (V6–2) or PTNK (E7–30) – Body ground | 10 k $\Omega$ or higher |
| VCC (V6–3) or VC (E4–18) – Body ground    | 10 k $\Omega$ or higher |

(d) Reconnect the vapor pressure sensor connector.

(e) Reconnect the ECM connectors.

NG REPAIR OR REPLACE HARNESS

#### ΟΚ

## REPLACE VAPOR PRESSURE SENSOR ASSY

2004 Prius – Preliminary Release (RM1075U)

OR

## 22 INSPECT FUEL TANK ASSY

OK: Fuel tank has no crack or hole.

NG > REPLACE FUEL TANK ASSY

OK

## 23 INSPECT CHARCOAL CANISTER ASSY(CRACKS, HOLES AND DAMAGE)

OK: Canister has no crack or holes.

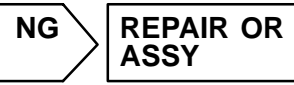

REPAIR OR REPLACE CHARCOAL CANISTER

OK

REPLACE ECM (See page 10–24)

## **OBDII scan tool (excluding Hand-held Tester):**

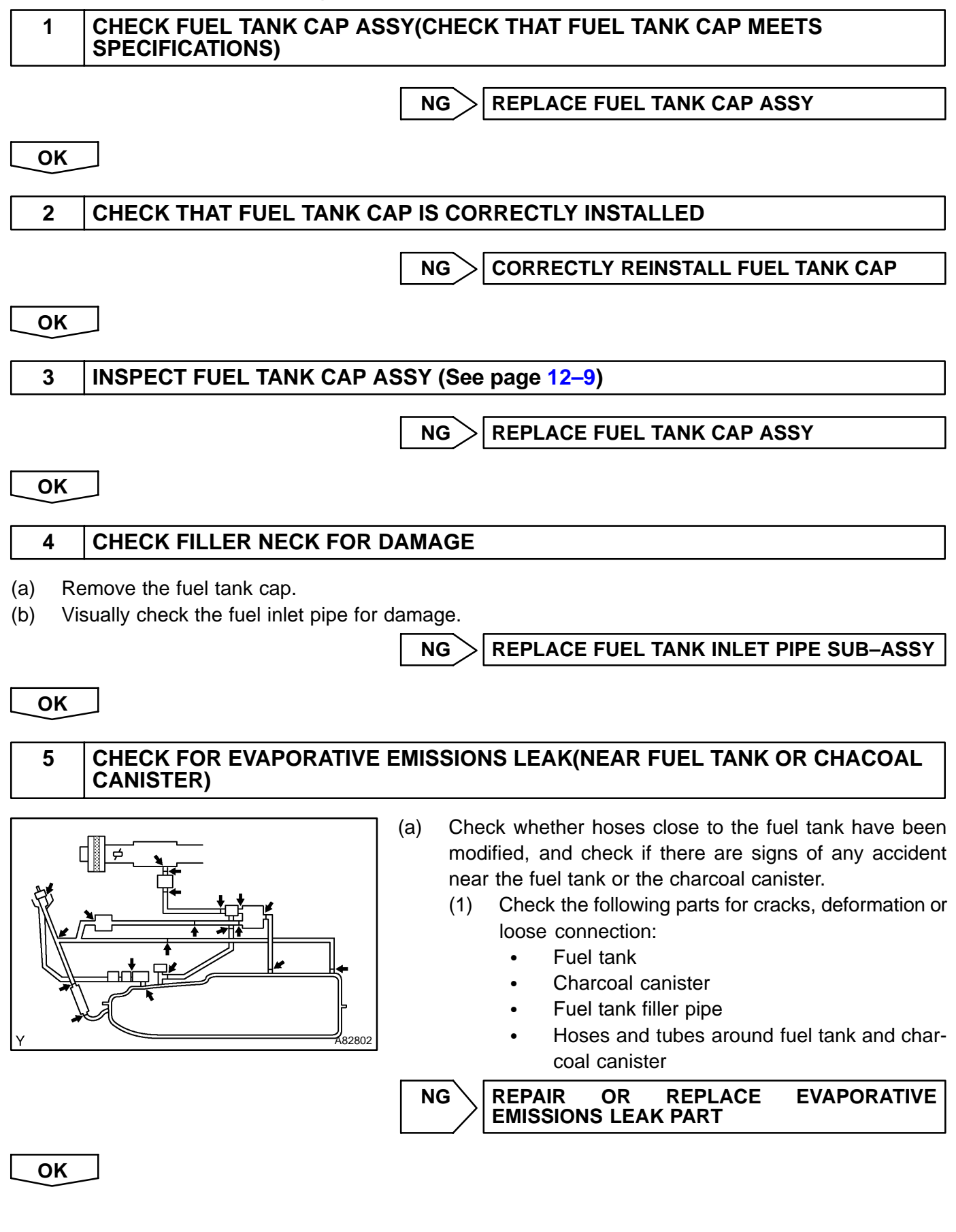

## 6 CHECK VACUUM HOSES((1), (2) AND (3))

- (a) Check that the vacuum hoses are connected correctly.
- (b) Check the vacuum hoses for looseness or disconnection.
- (c) Check the vacuum hoses for cracks, holes or damage.

#### NG > REPAIR OR REPLACE VACUUM HOSE

OK

## 7 CHECK HOSE AND TUBE(FUEL TANK – CHARCOAL CANISTER)

- (a) Check the connection between the fuel tank and fuel EVAP pipe, the fuel EVAP pipe and under-floor fuel tube, the under-floor fuel tube and charcoal canister.
- (b) Check the hose and the tube for cracks, hole or damage.

NG > REPAIR OR REPLACE HOSE AND TUBE

OK

# 8 CHECK VACUUM HOSES((5), (6), (7), (8) AND (9) IN FIG. 1 IN CIRCUIT DESCRIPTION)

- (a) Check that the vacuum hoses are connected correctly.
- (b) Check the vacuum hoses for looseness or disconnection.
- (c) Check the vacuum hoses for cracks, hole or damage.

NG > REPAIR OR REPLACE VACUUM HOSES

## OK

9 CHECK EACH VSV CONNECTOR FOR LOOSENESS AND DISCONNECTION(EVAP VSV, CCV, VSV FOR PURGE FLOW SWITCHING VALVE)

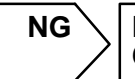

REPAIR OR CONNECT VSV AND SENSOR

## OK

10 INSPECT CHARCOAL CANISTER ASSY(CRACKS, HOLES AND DAMAGE) (See page 12–9)

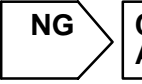

CHECK AND REPLACE CHARCOAL CANISTER ASSY

```
OK
```

## 11 INSPECT ECM(VC VOLTAGE)

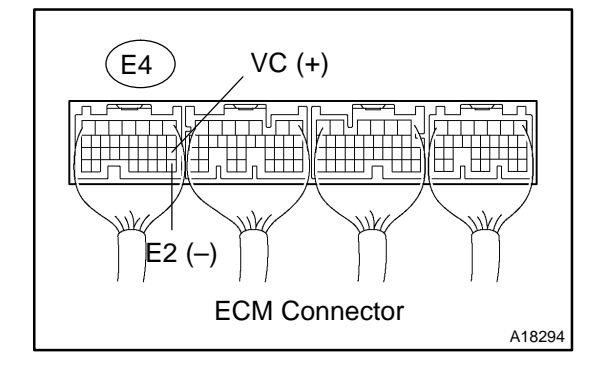

- (a) Turn the power switch ON (IG).
- (b) Measure voltage between the terminals of the E4 ECM connector.

#### Standard:

| Tester Connection       | Specified Condition |
|-------------------------|---------------------|
| VC (E4–18) – E2 (E4–28) | 4.5 to 5.5 V        |

NG > REPLACE ECM (See page 10–24)

OK

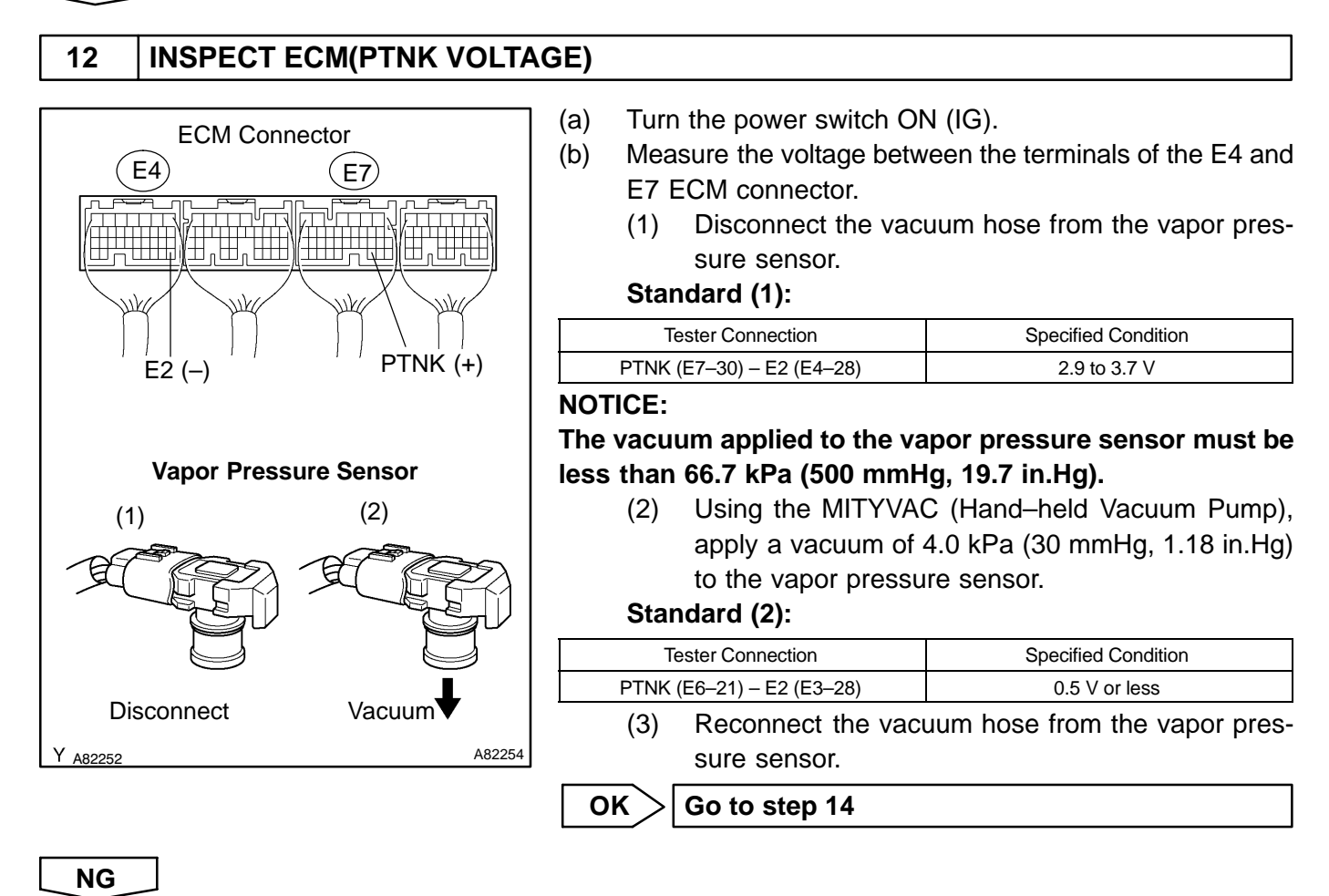

## 13 CHECK HARNESS AND CONNECTOR(VAPOR PRESSURE SENSOR – ECM)

#### Wire Harness Side:

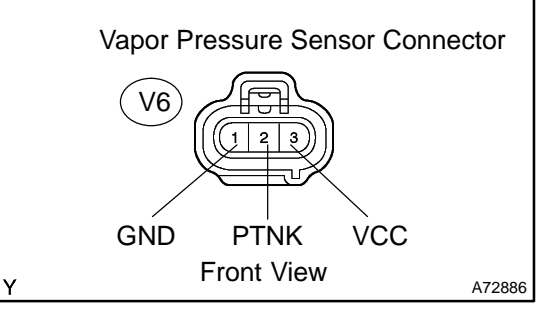

- (a) Disconnect the V6 vapor pressure sensor connector.
- (b) Disconnect the E4 and E7 ECM connectors.
- (c) Check the resistance between the wire harness side connectors.

#### Standard (Check for open):

| Tester Connection          | Specified Condition |
|----------------------------|---------------------|
| PTNK (V6–2) – PTNK (E7–30) | Below 1 $\Omega$    |
| GND (V6–1) – E2 (E4–28)    | Below 1 Ω           |
| VCC (V6–3) – VC (E4–18)    | Below 1 Ω           |

#### Standard (Check for short):

| Tester Connection                         | Specified Condition     |
|-------------------------------------------|-------------------------|
| PTNK (V6–2) or PTNK (E7–30) – Body ground | 10 k $\Omega$ or higher |
| VCC (V6–3) or VC (E4–18) – Body ground    | 10 kΩ or higher         |

(d) Reconnect the vapor pressure sensor connector

(e) Reconnect the ECM connectors.

ECM Connector

NG REPAIR OR REPLACE HARNESS OR CONNECTOR

## OK

(E4

## REPLACE VAPOR PRESSURE SENSOR ASSY

A82814

## 14 INSPECT EVAP VSV(FUNCTION)

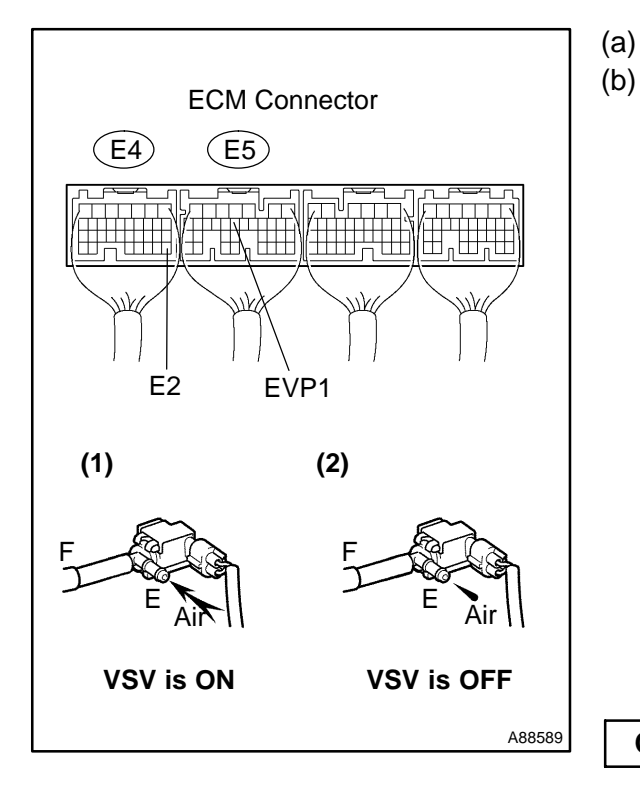

## Turn the power switch ON (IG).

- (b) Check the VSV function.
  - (1) Connect terminals EVP1 and E2 of the ECM connector (VSV ON).

#### VSV is ON:

#### Air from port E flows out through port F

(2) Disconnect terminals EVP1 and E2 of the ECM connector (VSV OFF).

VSV is OFF:

Air does not flow from port E to port F

OK Go to step 17

NG

## 15 INSPECT EVAP VSV(OPERATION) (See page 12–9)

NG > | REPLACE EVAP VSV

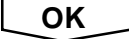

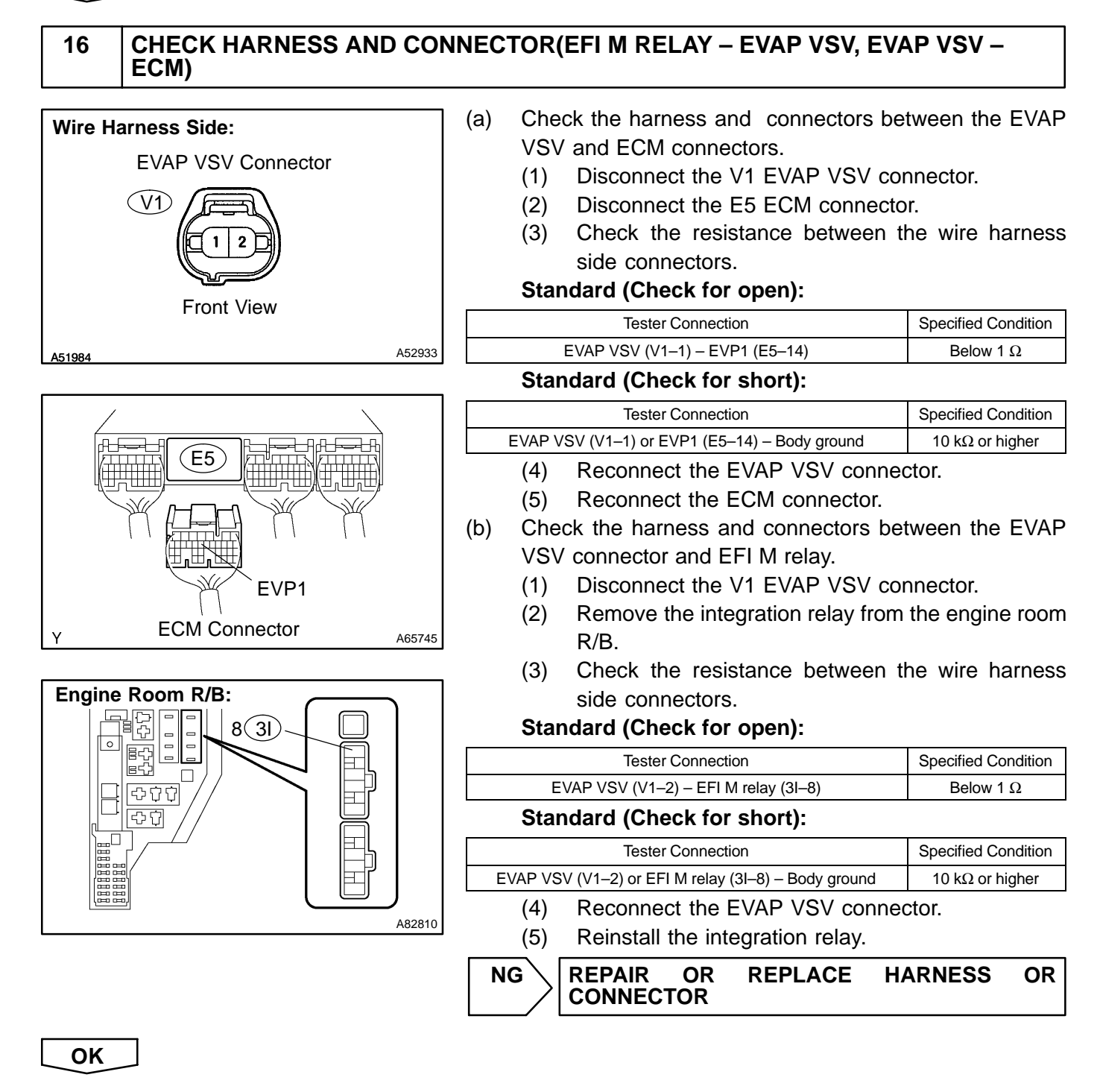

#### REPLACE ECM (See page 10–24)

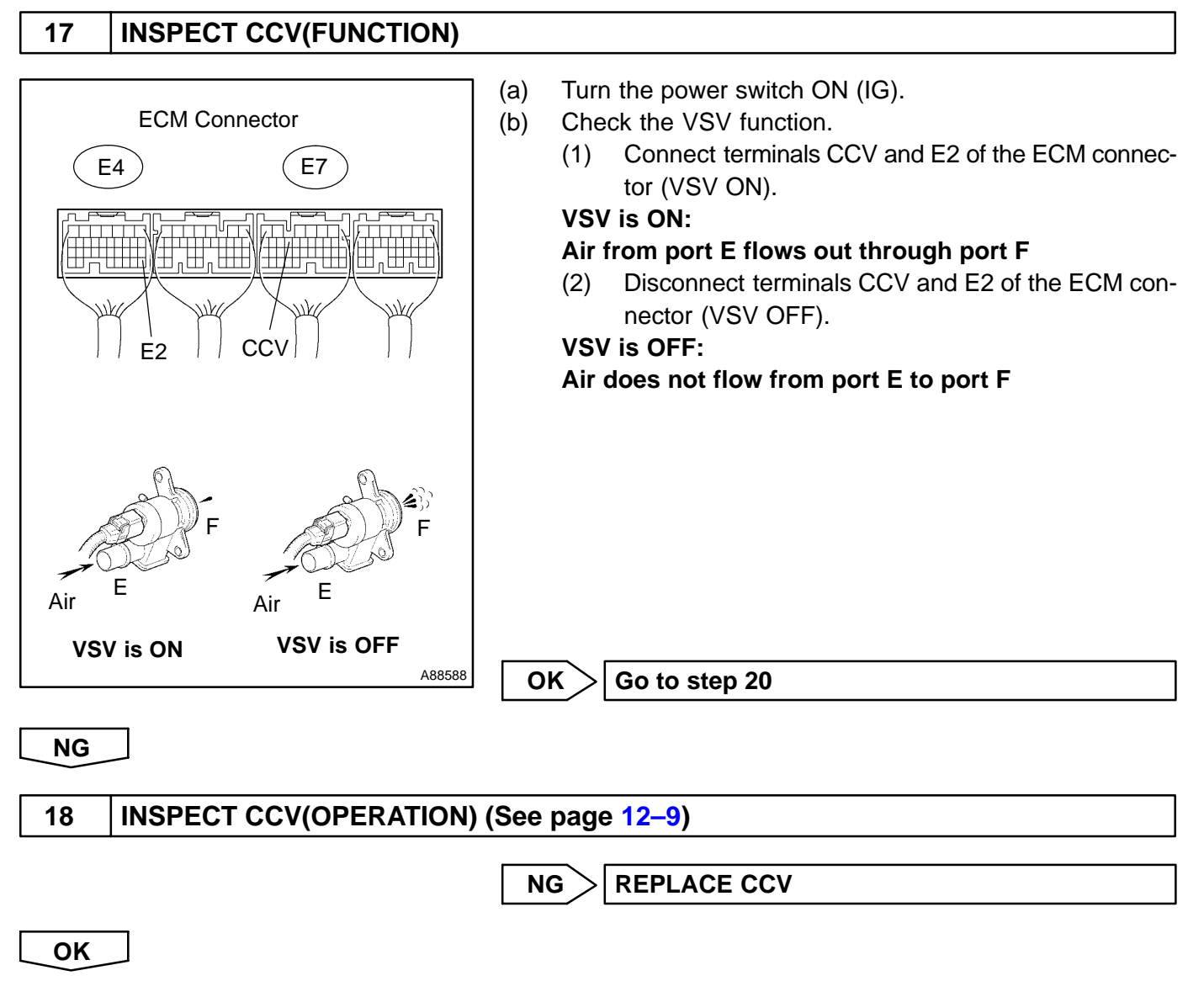

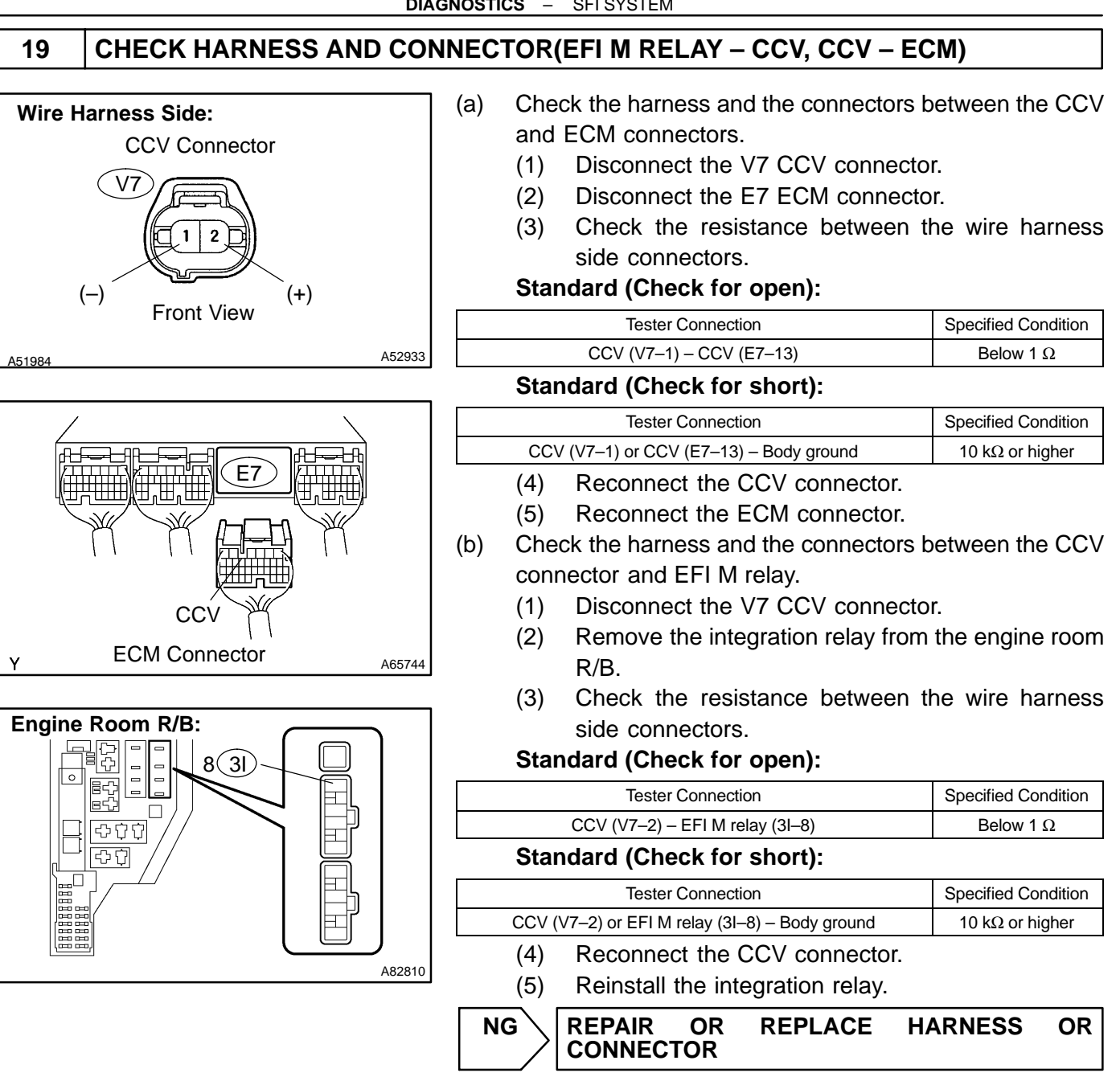

OK

## REPLACE ECM (See page 10–24)

05-251

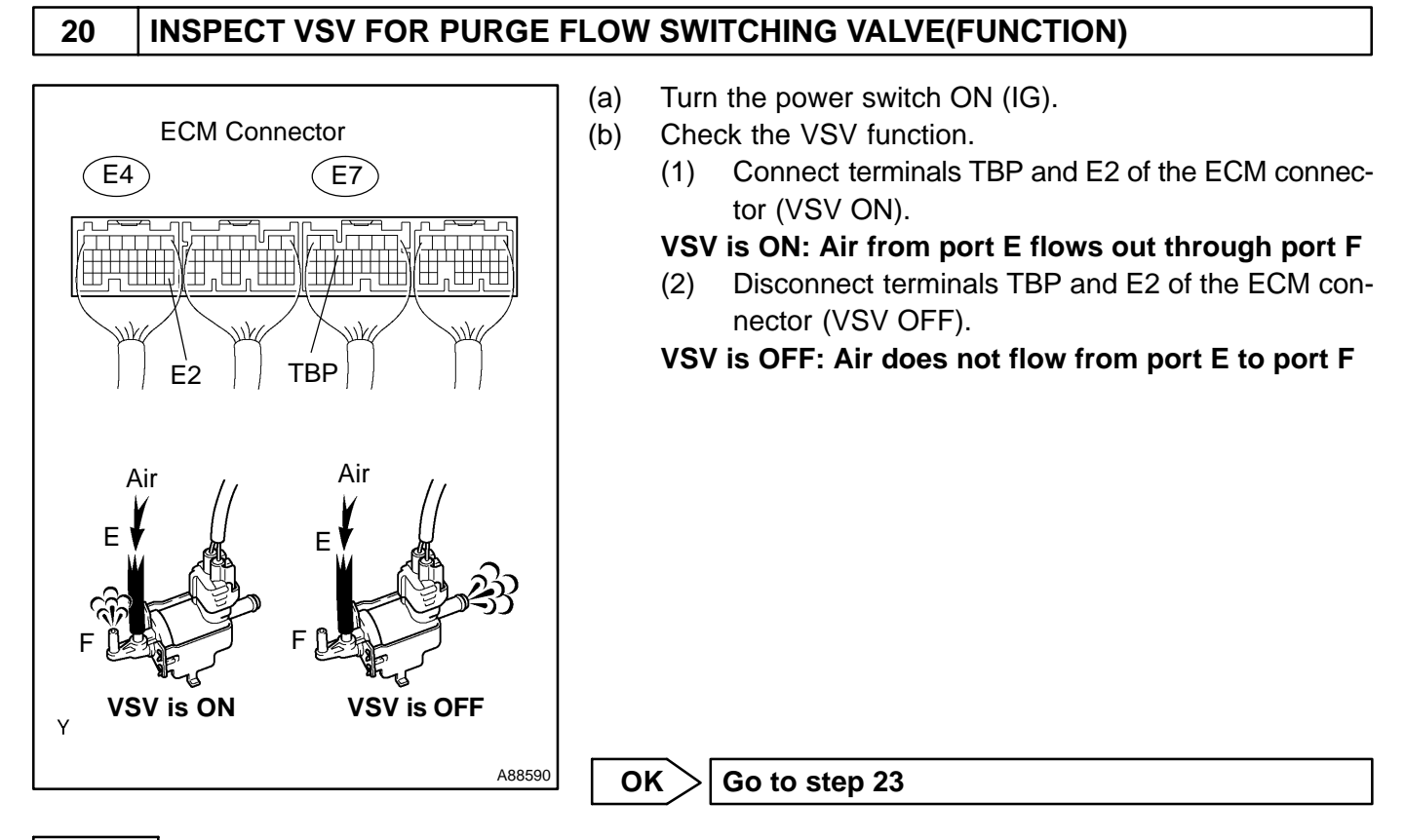

NG

| 21 | INSPECT VSV FOR PURGE FLOW SWITCHING VALVE(OPERATION) |
|----|-------------------------------------------------------|
|    | (See page 12–9)                                       |

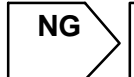

REPLACE VSV FOR PURGE FLOW SWITCHING VALVE

ΟΚ

## 22 CHECK HARNESS AND CONNECTOR(EFI M RELAY – VSV FOR PURGE FLOW SWITCHING VALVE, VSV FOR PURGE FLOW SWITCHING VALVE – ECM)

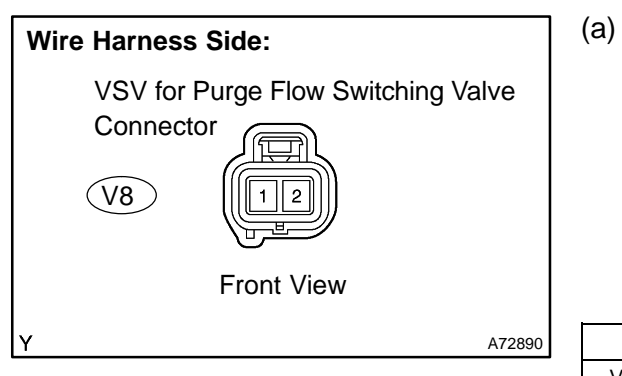

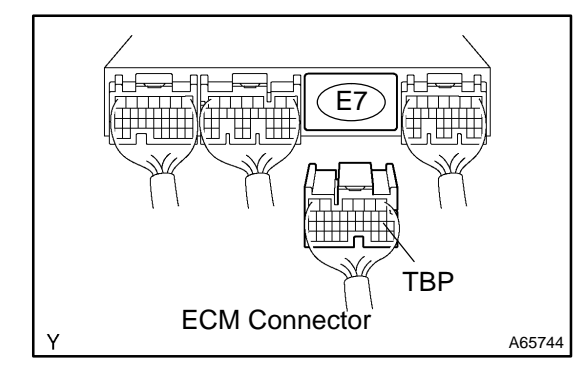

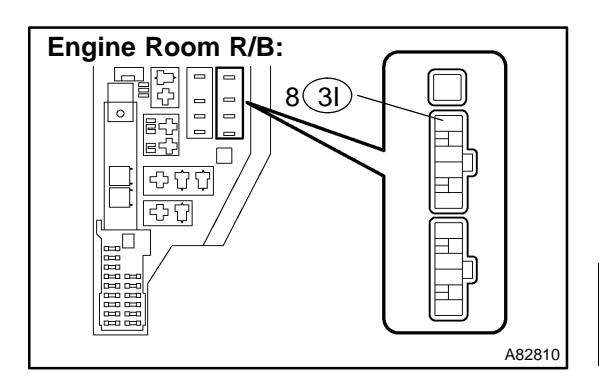

- Check the harness and the connectors between the VSV for purge flow switching valve and ECM connectors.
  - (1) Disconnect the V8 VSV for purge flow switching valve connector.
  - (2) Disconnect the E7 ECM connector.
  - (3) Check the resistance between the wire harness side connectors.

#### Standard (Check for open):

| Tester Connection                                       | Specified Condition |
|---------------------------------------------------------|---------------------|
| VSV for purge flow switching valve (V8–1) – TBP (E7–18) | Below 1 Ω           |

#### Standard (Check for short):

| Tester Connection                                        | Specified Condition     |  |
|----------------------------------------------------------|-------------------------|--|
| VSV for purge flow switching valve (V8–1) or TBP (E7–18) | 10 k $\Omega$ or higher |  |
|                                                          |                         |  |

- (4) Reconnect the VSV for purge flow switching valve connector.
- (5) Reconnect the ECM connector.

(b) Check the harness and the connectors between the VSV for purge flow switching valve connector and EFI M relay.

- (1) Disconnect the V8 VSV for purge flow switching valve connector.
- (2) Remove the integration relay from the engine room R/B.
- (3) Check the resistance between the wire harness side connectors.

#### Standard (Check for open):

| Tester Connection                                                 | Specified Condition |
|-------------------------------------------------------------------|---------------------|
| VSV for purge flow switching valve (V8–2)<br>– EFI M relay (3I–8) | Below 1 $\Omega$    |

#### Standard (Check for short):

| Tester Connection                          | Specified Condition     |  |
|--------------------------------------------|-------------------------|--|
| VSV for purge flow switching valve         | 10 k $\Omega$ or higher |  |
| (V8–2) or EFI M relay (3I–8) – Body ground |                         |  |

(4) Reconnect the VSV for purge flow switching valve connector.

(5) Reinstall the integration relay.

| NG | REPAIR | OR | REPLACE | HARNESS | OR |
|----|--------|----|---------|---------|----|
|    |        |    |         |         |    |

#### OK

#### REPLACE ECM (See page 10–24)

## 23 INSPECT FUEL TANK ASSY

NG > REPLACE FUEL TANK ASSY

OK

#### IT IS LIKELY THAT VEHICLE USER DID NOT PROPERLY CLOSE FUEL TANK CAP